The Application for Admission to Practice may be submitted electronically or mailed to the Clerk's Office. To submit an application electronically, counsel must register for an ECF account.

Non-bar ECF accounts are activated with limited functionality. Non-bar members may submit an Application for Admission to the Bar through the CM/ECF utilities menu but do not have access to case document filing. Once a user is admitted to the bar, the File a Document menu option will be made available on the ECF menu. Counsel will be notified once they have been admitted and case document filing has been activated for their account.

## Instructions for Submitting a Bar Application Electronically - CJA Attorney, Federal Law Clerk or Federal Public Defender

- 1. Turn off pop-up blockers in your browser.
- 2. Log in to CM/ECF
- 3. Once the CM/ECF Startup Page appears, select Utilities.
- 4. Select Bar Admission.
- 5. The Bar Admission window will appear.
- 6. Read the instructional text.
- 7. Enter the State Bar Number.
- 8. Open the Fee Waiver Reason pull-down menu and select CJA Attorney, Federal Law Clerk or Federal Public Defender.
- 9. The Fee Amount changes to zero, and the button at the bottom of the screen changes to Submit Application.
- 10. Select State of Residence.
- 11. Select Browse to upload the application for admission.
- 12. The Select PDF document dialog box will appear.
- 13. Locate and select the completed application from your computer.
- 14. Select Open.
- 15. The file path will appear in the Document text box.
- 16. Enter a description of the document.
- 17. If you have additional admission related documents to upload, select Add Another Document.

| Bar Admission                                                            |                          |
|--------------------------------------------------------------------------|--------------------------|
| Jurisdiction: Sixth Circuit Court of Appeals                             |                          |
| Manner Application Received: Electronic Submission                       | State Bar Number: 12345  |
| Fee Waiver Reason: CJA Attorney 🗸                                        | State of Residence: OH 💌 |
| Fee Amount: \$0.00                                                       |                          |
| Document: striga\Desktop\Document1.pdf Browse Description: Bar Admission |                          |
| Add Another Document                                                     |                          |
| Submit Application                                                       | Cancel                   |

18. The Application submitted screen opens to verify that the filer's application is submitted.

| Bar Admission                                                                               |  |
|---------------------------------------------------------------------------------------------|--|
| Jurisdiction: Sixth Circuit Court of Appeals                                                |  |
| Manner Application Receive<br>Fee Waiver Reaso<br>Fee Amour<br>Document: striga\Desktop\Doc |  |
| Add Another Document                                                                        |  |
| Submit Application Cancel                                                                   |  |